First, click on "Service Now Request for Access."

After logging in, you will see the following:

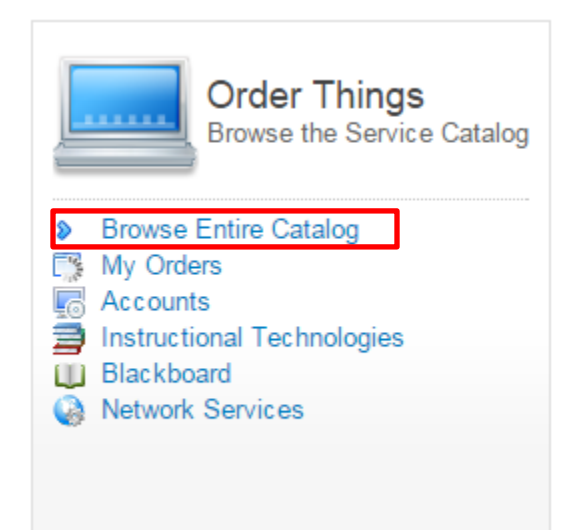

First, click "Browse Entire Catalog"

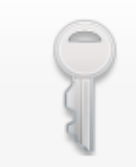

Accounts & ID Management

Functional Accounts, Departmental Email, etc.

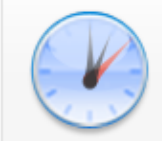

#### My Orders

Check the status on the orders you already have open with us

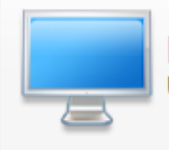

# Desktop Computing & Printing Upgrade XP, etc.

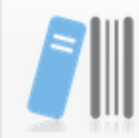

### Instructional Technology

Faculty Training, WordPress accounts, Qualtrics, CMS

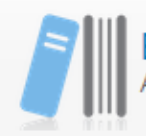

#### Blackboard

Add Co-Faculty/TA, Training, Organizations, Quota Increase, Temp Acct

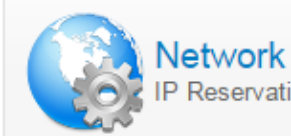

## IP Reservation, DNS Hostname, Port Activation

Next, click "Accounts & ID Management"

## Account & ID Management

| Items                                  |
|----------------------------------------|
| Adobe Creative Cloud                   |
| Adobe Creative Cloud Request           |
| Advance                                |
| Advance Account Request                |
| Banner                                 |
| Banner Account Request                 |
| BDS                                    |
| BDS Request                            |
| Bulk Guest Wireless Accounts           |
| More Information                       |
|                                        |
| Request Cypress HPC Access             |
| More Information                       |
| Departmental Email Account             |
| Email for Departments and Resources    |
| Drupal Cloud Website Request           |
| Request a Drupal website be created    |
| eCW Access Request                     |
| eCW Access Request                     |
| HCM Functional Accounts                |
| Request access to HCM responsibilities |
| Listserv Account                       |
| Request a Listserv Account             |
|                                        |
| TAMS / Cognos / EBS Labor Reports      |
|                                        |
| Functional Account Order Guide         |
| Deguast multiple functional assounts   |

Finally, click on "TAMS / Cognos / EBS Labor Reports" to complete a Request for Access Form.